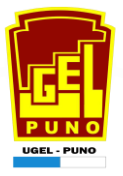

# MANUAL DE CONFIGURACIÓN SIAGIE AÑO ESCOLAR 2025 V3

La secuencia de ingreso es la siguiente:

Administración IE -> Config. Año escolar -> Fases- > Periodos de evaluación->

#### Grados y secciones.

| Gestion     . Publica - Sector Education       Nivel Educativo     Inicial - Jardín       DRE     : 2100 - DRE Puno       UGEL     : 210001 - UGEL Puno | Año Escolar 2024 V Hay 359 mensajes<br>pendientas<br>Año Escolar 2024 V Cambiar<br>Datos Cambiar Institución Salir                                                                                                    |
|----------------------------------------------------------------------------------------------------|----------------------------------------------------------------------------------------------------|
| Administración IE                                                                                                    | IE1234       20xx         Image: Config. año escolar       Fechas Especiales                                                                                                    |
| Estudiantes                                                                                                    | 20xx<br>Configuración año escolar<br>3ABC<br>3ABC<br>3ABC                                                                                                    |
| Matrícula                                                                                                    | Año Escolar - Periodo Promocional Asignator de Calabora de Calabora de Calabor |
| Asistencia                                                                                                    | Envío de mensajes Seguridad                                                                                                    |
| Evaluación                                                                                                    |                                                                                                    |
| Materiales                                                                                                    | © Derechos Reservados 2025 - MINEDU - SIAGIE 2023.1                                                                                                    |

Esta opción permite dar apertura al Año Académico dentro del sistema, indicando su estado y el período de inicio y fin de vigencia.

|         | Administración I.E. > Configuración añ | o escolar      |              |            |            | ┥ Atr  | rás |
|---------|----------------------------------------|----------------|--------------|------------|------------|--------|-----|
| Año -   | Periodo                                |                |              |            |            |        |     |
|         |                                        |                |              |            |            |        |     |
| + Agr   | egar 🔨 Salir                           |                |              |            |            |        |     |
| Código  | Descripción                            | Especialidades | Fecha Inicio | Fecha Fin  | Estado     | Inform | e 🗙 |
| 2011    | 2011                                   |                | 14/03/2011   | 30/12/2011 |            |        | ×   |
| 2012    | 2012                                   |                | 01/03/2012   | 28/12/2012 | 0          | E      | X   |
| 2013    | 2013                                   |                | 04/03/2013   | 31/12/2013 |            |        | ×   |
| 2014    | 2014                                   |                | 03/03/2014   | 31/12/2014 |            |        | X   |
| 2015    | 2015                                   |                | 02/03/2015   | 31/12/2015 | $\bigcirc$ |        | ×   |
| 2016    | 2016                                   |                | 01/03/2016   | 30/12/2016 |            |        | ×   |
| 2017    | 2017                                   |                | 01/03/2017   | 29/12/2017 | $\bigcirc$ |        | ×   |
| 2018    | 2018                                   |                | 01/03/2018   | 31/12/2018 | 0          | Ð      | ×   |
| 2019    | 2019                                   |                | 01/03/2019   | 31/12/2019 | $\bigcirc$ |        | ×   |
| 2020    | 2020                                   |                | 06/04/2020   | 31/12/2020 |            |        | X   |
| 2021    | 2021                                   |                | 15/03/2021   | 31/12/2021 |            |        | ×   |
| 2022    | 2022                                   |                | 14/03/2022   | 24/02/2023 |            |        | X   |
| 2023    | 2023                                   |                | 01/03/2023   | 22/12/2023 | $\bigcirc$ |        | ×   |
| 2024    | 2024                                   |                | 11/03/2024   | 30/12/2024 | $\bigcirc$ | E      | X   |
|         |                                        |                |              |            |            |        |     |
|         |                                        |                |              |            |            |        |     |
| Leyenda | » 🕕 : Inactivo 🥝 : Activo 🥽 : Cerrado  |                |              |            |            |        |     |

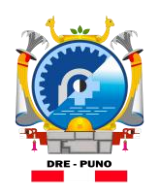

Dirección Regional de Educación Puno

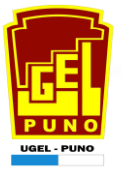

Fechas de Inicio y Fin, para los niveles de Inicial no Escolarizado e Inicial Escolarizado

|               |                                | Administración I.E.                                                            | > Configuraci             | ón año escolar                                                      |             |
|---------------|--------------------------------|--------------------------------------------------------------------------------|---------------------------|---------------------------------------------------------------------|-------------|
|               | Año - Pe                       | AÑO ESCOLAR                                                                    |                           |                                                                     | 8           |
| Hacer clic en | + Agrega<br>Código Des<br>2011 | 🚱 Grabar   🍾 Salir                                                             |                           | INSERTANDO<br>AÑO ESCOLAR                                           | ) Informe 🕅 |
| grabar        | 2012<br>2013<br>2014<br>2015   | Grabar registro Fecha Inicio:                                                  | 2025 V<br>03/03/2025      | Indique el tipo de registro de evaluaciones:                        |             |
|               | 2016<br>2017<br>2018<br>2019   | Fecna Fin:<br>Fecha de cierre de Nómina<br>Matrícula:<br>Taller seleccionable: | 03/03/2025                | Cantidad de personas en la IE: 9                                    |             |
|               | 2020<br>2021<br>2022<br>2023   | Para habilitar e ingresar los<br>Días de Semana Laborales:                     | Días de Semana Laborales, | Turno y Horas Pedagógicas por día, debe hacer clic al bolón Grabar. |             |
|               | 2024                           | Turno:<br>Horas pedagógicas por día:                                           |                           |                                                                     |             |
|               | Leyenda->                      |                                                                                |                           |                                                                     |             |

Fechas de Inicio y Fin, para los niveles de Primaria-Secundaria-EBA

|                         | Año - Perio                        | odo                        |                     |                                              |         |
|-------------------------|------------------------------------|----------------------------|---------------------|----------------------------------------------|---------|
|                         | + Agrega                           | ĨO ESCOLAR                 |                     |                                              | 8       |
| Hacer clic en<br>grabar | Código De:<br>2011<br>2012<br>2013 | 🍯 Grabar 🛛 🍾 Salir         | n<br>Ai             | MODIFICANDO<br>NO ESCOLAR                    | informe |
|                         | 2014                               | Año Escolar:               | 2025 🗸              | Indique el tipo de registro de evaluaciones: |         |
|                         | 2016                               | Fecha Inicio:              | 03/03/2025          | Registro de Notas por Período                |         |
|                         | 2017                               | Facha Fin:                 | 27/02/2026          | ○ Registro de Notas Finales                  |         |
|                         | 2018                               | Fecha de cierre de Nómina  | 03/03/2025          |                                              |         |
|                         | 2019                               | Matrícula:                 | 03/03/2023          |                                              | E 🔀     |
|                         | 2020                               | Taller seleccionable:      |                     | Cantidad de personas en la IE: 13            |         |
|                         | 2021                               |                            |                     | _                                            |         |
|                         | 2022                               | Dias de Semana Laborales:  | LUN-MAR-MIE-JUE-VIE |                                              |         |
|                         | 2023                               | Turno:                     | TARDE               |                                              |         |
|                         | 2025                               | Horas pedagógicas por dia: |                     |                                              |         |
|                         | Leyenda->                          |                            |                     |                                              |         |

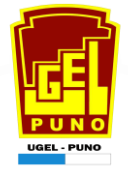

#### Administración I.E. > Configuración año escolar

┥ Atrás

Año - Periodo

| + Agr  | egar 🍾 Salir |    |                |              |            |                        |              |   |
|--------|--------------|----|----------------|--------------|------------|------------------------|--------------|---|
| Código | Descripción  |    | Especialidades | Fecha Inicio | Fecha Fin  | Estado                 | Informe 🗙    |   |
| 2011   | 20           | 1  |                | 14/03/2011   | 30/12/2011 |                        | E) 🗙         |   |
| 2012   | 20           | 2  |                | 01/03/2012   | 28/12/2012 |                        | E 🗶          |   |
| 2013   | 20           | 3  |                | 04/03/2013   | 31/12/2013 | 0                      | Ξ 🗙          |   |
| 2014   | 20           | 4  |                | 03/03/2014   | 31/12/2014 |                        | E 🗶          |   |
| 2015   | 20           | 5  |                | 02/03/2015   | 31/12/2015 |                        | Ξ 🗙          |   |
| 2016   | 20           | 6  |                | 01/03/2016   | 30/12/2016 |                        | Ξ 🗶          |   |
| 2017   | 20           | 7  |                | 01/03/2017   | 29/12/2017 |                        | Ξ 🗙          |   |
| 2018   | 20           | 8  |                | 01/03/2018   | 31/12/2018 |                        | Ξ 🗶          |   |
| 2019   | 20           | 9  |                | 01/03/2019   | 31/12/2019 |                        | Ξ 🗙          |   |
| 2020   | 202          | :0 |                | 06/04/2020   | 31/12/2020 |                        | Ξ 🗶          |   |
| 2021   | 202          | 11 |                | 15/03/2021   | 31/12/2021 |                        | Ξ 🗙          |   |
| 2022   | 202          | 2  |                | 14/03/2022   | 24/02/2023 |                        | E 🗶          |   |
| 2023   | 202          | 3  |                | 01/03/2023   | 22/12/2023 |                        | Ξ 🗙          |   |
| 2024   | 202          | 4  |                | 11/03/2024   | 30/12/2024 | 0                      | E 🗶          |   |
| 2025   | 203          | 5  |                | 02/02/2025   | 26/42/2025 | <ul> <li>04</li> </ul> | EX           |   |
|        |              |    |                |              |            | Ca                     | mbiar estado | - |

Leyenda-> 🕕 : Inactivo 🤡 : Activo 同 : Cerrado

| Agregar 🤸 Salir        |      |                 |              |            |            |          |                       |
|------------------------|------|-----------------|--------------|------------|------------|----------|-----------------------|
|                        |      | Fananialistadas | Facha Inizia | Facha Fia  | Fatada     | Inform   | <b>.</b>              |
| igo Descripción<br>)11 | 2011 | Especialidades  | 14/03/2011   | 30/12/2011 |            |          | <mark>م</mark><br>الا |
| 12                     | 2012 |                 | 01/03/2012   | 28/12/2012 | ĕ          | E        | X                     |
| 13                     | 2013 |                 | 04/03/2013   | 31/12/2013 | ĕ          | E        | ×                     |
| 14                     | 2014 |                 | 03/03/2014   | 31/12/2014 | ē          |          | X                     |
| 15                     | 2015 |                 | 02/03/2015   | 31/12/2015 |            | E        | ×                     |
| 16                     | 2016 |                 | 01/03/2016   | 30/12/2016 | $\bigcirc$ | E        | X                     |
| 17                     | 2017 |                 | 01/03/2017   | 29/12/2017 | $\bigcirc$ |          | ×                     |
| 18                     | 2018 |                 | 01/03/2018   | 31/12/2018 |            |          | X                     |
| 9                      | 2019 |                 | 01/03/2019   | 31/12/2019 | $\bigcirc$ |          | ×                     |
| 20                     | 2020 |                 | 06/04/2020   | 31/12/2020 |            |          | X                     |
| 21                     | 2021 |                 | 15/03/2021   | 31/12/2021 |            |          | X                     |
| 22                     | 2022 |                 | 14/03/2022   | 24/02/2023 |            | E        | X                     |
| 23                     | 2023 |                 | 01/03/2023   | 22/12/2023 |            |          | X                     |
| 24                     | 2024 |                 | 11/03/2024   | 30/12/2024 |            |          | X                     |
| 25                     | 2025 |                 | 02/02/2025   | 20/12/2025 | - 🥝        | <b>←</b> | ~                     |

Importante:

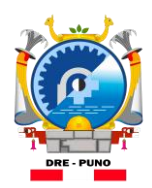

Dirección Regional de Educación Puno

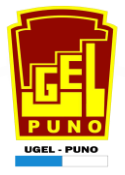

Días Laborales, para los niveles de Inicial no Escolarizado e Inicial Escolarizado, Primaria, Secundaria y EBE.

|               |                                             | Administración I.E. >                                             | Configuración año escolar                                                                                                    |                            | ◄ Atrás                                  |
|---------------|---------------------------------------------|-------------------------------------------------------------------|----------------------------------------------------------------------------------------------------|----------------------------|------------------------------------------|
|               | Año - Pe                                    | AÑO ESCOLAR                                                       |                                                                                                    | 8                          | 3                                        |
|               | + Agrega<br>Código De<br>2011               | 🍯 Grabar   🍾 Salir                                                | MODIFICANDO<br>AÑO ESCOLAR                                                                                                    | 3                          | <ul> <li>Informe X</li> <li>X</li> </ul> |
| Hacer clic en | 2012<br>2013<br>2014<br>2015                | Año Escolar:<br>Fecha Inicio:                                     | 2<br>LISTADO DE DÍAS LABORALES                                                                                                    | e evaluaciones:<br>Período |                                          |
| grabar        | 2016<br>2017<br>2018<br>2019                | Fecha de cierre de Nómina<br>Matricula:<br>Taller seleccionable:  | O         Grabar         Salir           Nota: Si ri<br>Lendra qui<br>mes (por grado y sección) para reflejar los cambios<br>resilipada         Salir | 1E: 9                      |                                          |
|               | 2020<br>2021<br>2022<br>2023                | Días de Semana Laborales:<br>Turno:<br>Horas pedagógicas por día: | Código     Descripción       1     LUNES       2     MARTES                                                                                           |                            |                                          |
|               | 2024                                        |                                                                   | 3 MIERCOLES<br>4 JUEVES<br>5 VIERNES<br>6 SABADO                                                                                                    |                            |                                          |
|               | Leyenda->                                   |                                                                   | 7 DOMINGO                                                                                                    |                            |                                          |
|               | Para EDITA<br>horas peda<br>© Derechos Rese | rvados 2025 - MINEDU - SIAGIE 2023.1                              |                                                                                                    |                            | lles, turno,                             |

## Turnos según el horario de cada IE, según su característica.

|             | Administració      | n I F > Configuración año escolar             |               |
|-------------|--------------------|-----------------------------------------------|---------------|
|             |                    |                                               | Altrás        |
| Año - Pel   | - 10 50001 AB      |                                               |               |
|             | ANO ESCOLAR        | <u>.</u>                                      | 2             |
|             |                    |                                               |               |
| + Agrega    |                    |                                               |               |
| Código Des  |                    |                                               | o 🛛 Informe 🗙 |
| 2011        | 🔂 Grabar 🤸 s       |                                               |               |
| 2012        |                    | LISTADO DE TURNOS                             |               |
| 2013        | Año Escolar:       |                                               |               |
| 2014        | Fecha Inicio:      | 🞯 Grabar 🛚 🏷 Salir                            |               |
| 2015        | Eacha Eini         | Código Descripción 🗹                          |               |
| 2016        | Focha da sistera a | 1 MAÑANA 🗹 Hora Inicio: 08:30 Hora Fin: 12:45 |               |
| 2018        | Matrícula:         | 2 TARDE                                       |               |
| 2019        | Taller selecciona  | 3 VESPERTINO                                  |               |
| 2020        |                    | 4 NOCHE                                       |               |
| 2021        | Dias de Semana     | 5 MAÑANA Y TARDE                              |               |
| 2022        | Turno:             |                                               | E 🗙           |
| 2023        | Horas pedagógic    | Hora Académica: 45 🗸 Hora Libre: 30 🗸         | E 🔀           |
| 2024        |                    |                                               | E 🔀           |
|             |                    |                                               |               |
|             |                    |                                               |               |
| Leyenda->   |                    |                                               |               |
|             |                    |                                               |               |
| Importante: |                    |                                               |               |
| Para EDITAF |                    |                                               | les, turno,   |
| horas pedag |                    |                                               |               |

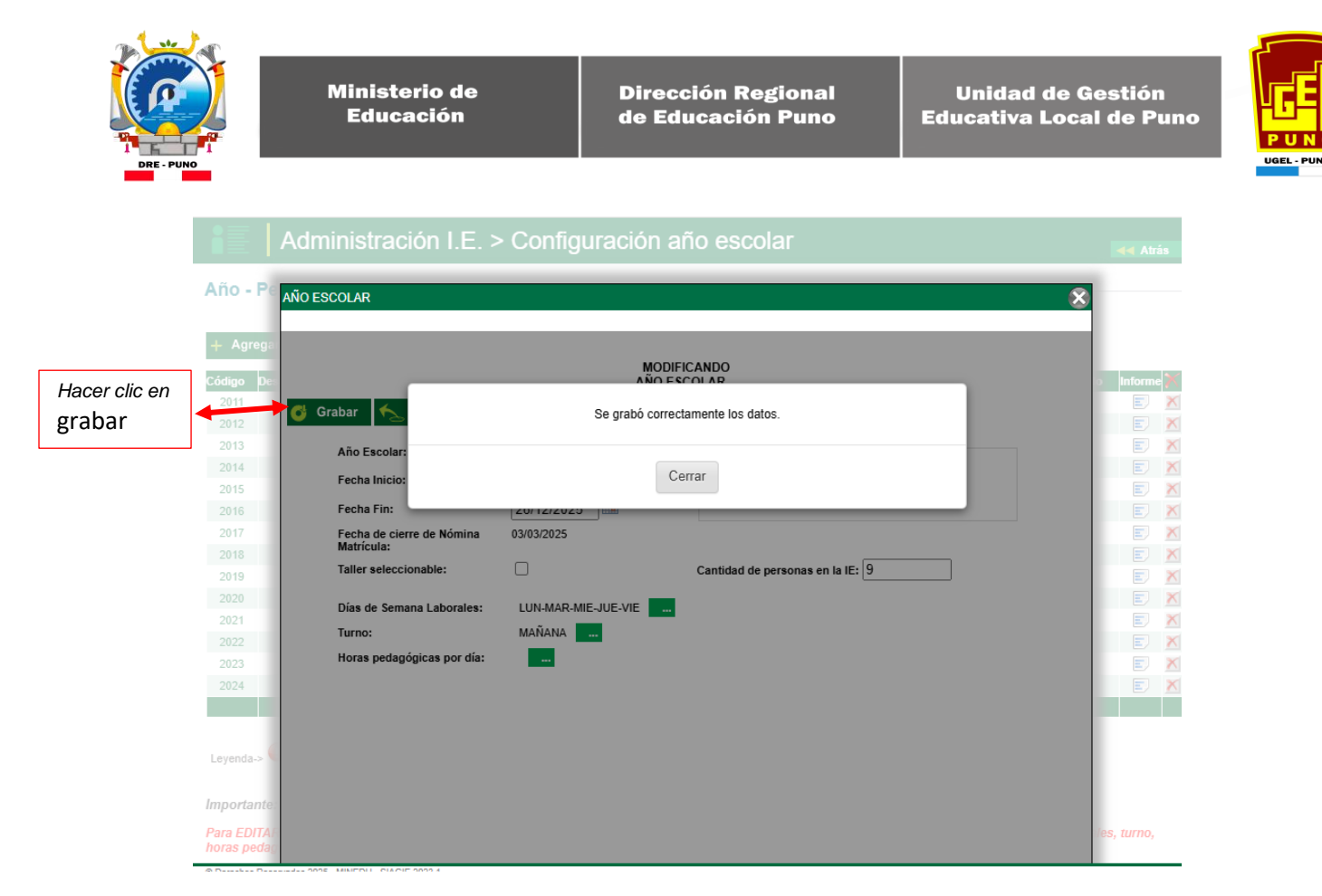

Para actualizar el año haga los siguientes comandos:

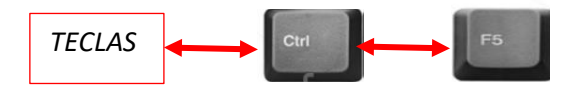

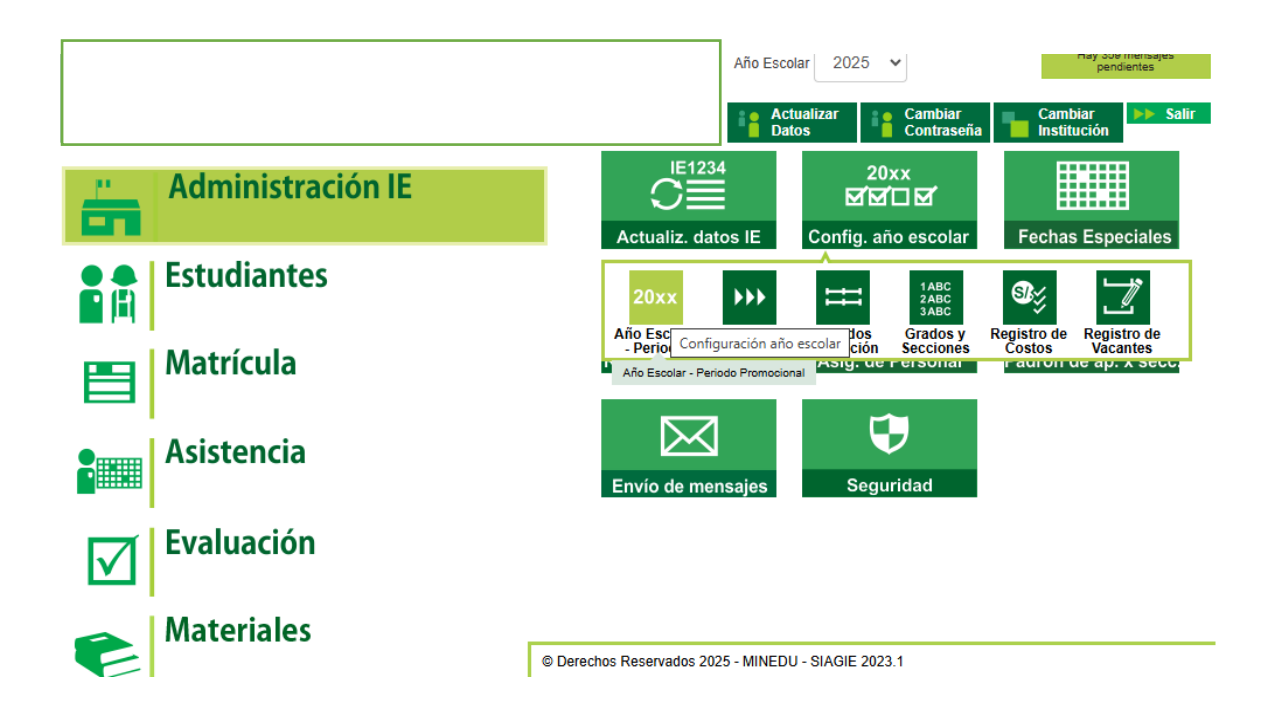

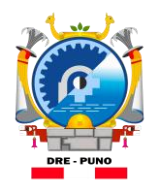

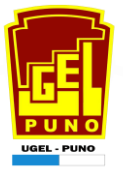

# Configuración De la distribución de horas pedagógicas por día

|           | Año - Periodo      |      |                |              |            |          |       |
|-----------|--------------------|------|----------------|--------------|------------|----------|-------|
|           | 🕂 Agregar 🤸 Salir  | 1    |                |              |            |          |       |
|           | Código Descripción |      | Especialidades | Fecha Inicio | Fecha Fin  | Estado   | Infor |
|           | 2011               | 2011 |                | 14/03/2011   | 30/12/2011 |          | Ξ     |
|           | 2012               | 2012 |                | 01/03/2012   | 28/12/2012 |          | E     |
|           | 2013               | 2013 |                | 04/03/2013   | 31/12/2013 |          | Ξ     |
|           | 2014               | 2014 |                | 03/03/2014   | 31/12/2014 |          | Ξ     |
|           | 2015               | 2015 |                | 02/03/2015   | 31/12/2015 |          | E     |
|           | 2016               | 2016 |                | 01/03/2016   | 30/12/2016 |          | E     |
|           | 2017               | 2017 |                | 01/03/2017   | 29/12/2017 |          | E     |
|           | 2018               | 2018 |                | 01/03/2018   | 31/12/2018 |          |       |
|           | 2019               | 2019 |                | 01/03/2019   | 31/12/2019 |          | E     |
|           | 2020               | 2020 |                | 06/04/2020   | 31/12/2020 |          | E     |
|           | 2021               | 2021 |                | 15/03/2021   | 31/12/2021 |          | E     |
|           | 2022               | 2022 |                | 14/03/2022   | 24/02/2023 |          | Ε     |
|           | 2023               | 2023 |                | 01/03/2023   | 22/12/2023 |          | E     |
| r clic en | 2024               | 2024 |                | 11/03/2024   | 30/12/2024 |          |       |
|           | 2025               | 2025 |                | 03/03/2025   | 26/12/2025 | <b>S</b> |       |
|           |                    |      |                |              |            |          |       |

Importante:

Distribución de Horas pedagógicas por día laboral según Niveles y su característica de IE.

| Año - Pe                  | ÑO ESCOLAR                |          |                 |             |                 |          |         | 8  |
|---------------------------|---------------------------|----------|-----------------|-------------|-----------------|----------|---------|----|
| + Agrega                  |                           | DISTRIBU | CION DE HORAS P | OR DIA      | -               | ×        | 1       |    |
| Código De:                |                           |          |                 |             |                 |          | 1       | 0  |
| 2011                      | 😚 Grabar l 🌜 Salir        |          |                 |             |                 |          |         |    |
| 2012                      |                           | DI       | STRIBUCIÓN DE H | ORAS PEDAGÓ | GICAS POR       | DÍA      |         |    |
| 2014                      | Año Escolar:              | TURNO:   | ΜΑΝΊΑΝΙΑ 😽 ΗΟ   | RA 45 min   | HORA            | 30 min   | liones: |    |
|                           | Fecha Inicio:             |          | AC              | ADÉMICA:    | LIBRE:          |          |         |    |
| ga agregar                | Fecha Fin:                | + Agre   | gar 🍾 Salir     |             |                 |          |         |    |
| ario de trabajo           | Fecha de cierre de Nómina | llara    | Tine Hore       | Deader      | Venter          | ×        |         |    |
| 2018                      | Matrícula:                | 1        |                 | 08-30       | nasta:<br>00-15 |          |         |    |
| 2019                      | Taller seleccionable:     | 2        | 天               | 00.30       | 10.00           |          |         |    |
| 2020                      |                           | 2        | <b>**</b>       | 09.15       | 10.00           |          |         |    |
| 2021                      | Dias de Semana Laboraie:  | 3        | 7               | 10.00       | 10.45           |          |         |    |
| 2022                      | Turno:                    | 4        |                 | 10:45       | 11:15           | <u> </u> |         |    |
| 2023                      | Horas pedagógicas por dí  | 5        | *               | 11:15       | 12:00           | ×        |         |    |
| 2024                      |                           | 6        | <b>#</b>        | 12:00       | 12:45           | X        |         |    |
| 2025                      |                           |          |                 |             |                 |          |         |    |
|                           |                           |          |                 |             |                 |          |         |    |
| Leyenda->                 |                           |          |                 |             |                 |          |         | _  |
| Importante                |                           |          |                 |             |                 |          |         |    |
| Para EDITA<br>horas pedar |                           |          |                 |             |                 |          |         | de |
| noras pedag               |                           |          |                 |             |                 |          |         |    |

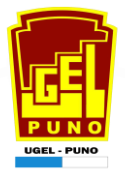

# **FASES 2025**

INICIO Y FIN DE LAS FASES O PERIODO LECTIVO PARA TODOS LOS NIVELES

| SIAGIE - Google Chrome -                              | $\times$ |
|-------------------------------------------------------|----------|
| sistemas10.minedu.gob.pe/siagie3/PopupFasesPorIE.aspx | Gr       |
| Registrar Fases                                       |          |
| INSERTANDO FASE                                       |          |
| 💕 Grabar i Salir                                      |          |
| Año Esco Grabar registro 5<br>Fase: 01 Fase Regular * |          |
| Fecha Desde: 17/03/2025 *                             |          |
| Fecha Hasta: 19/12/2025 *                             |          |
| Permite Asistencia:                                   |          |
| * Ingresar datos obligatorios                         |          |
|                                                       |          |
| 4                                                     | Þ        |

# ACTIVAR LAS FASES DEL PERIODO LECTIVO 2025

| ases —                |                                               | _                                                         |                                             | Aceptar                                                   | elar |                |
|-----------------------|-----------------------------------------------|-----------------------------------------------------------|---------------------------------------------|-----------------------------------------------------------|------|----------------|
|                       |                                               | REGISTR                                                   | U DE LAJEJ FUNT                             | ·L.                                                       |      |                |
| - Agregar             | 🖶 Imprimir 🍾 Sa                               | lir                                                       |                                             |                                                           |      |                |
| ódigo Desc            | ripción                                       | Fecha Inicio                                              | Fecha Fin                                   | Estado Permite Asistencia                                 |      |                |
| 01                    | Fase Regular                                  | 17/03/2025                                                | 19/12/2025                                  | 0                                                         | Si   |                |
|                       |                                               |                                                           |                                             |                                                           |      |                |
| renda-> 🕕             | : Inactivo 💙 : Activo 🥃 : I                   | Cerrado                                                   |                                             | Cambiar estado                                            |      |                |
| venda-> 🔮             | : Inactivo 🗭 : Activo 🕞 :<br>Administración   | <sup>Cerrado</sup><br>I.E. > Confi                        | guración a                                  | Cambiar estado       ño       escolar                     |      | <b>≼∢</b> Atri |
| renda-> 🔑             | : Inactivo 🗭 : Activo 🕤 : 1<br>Administración | Cerrado<br>I.E. > Confi<br>REGISTRO                       | guración a<br>de fases por le               | ño escolar                                                |      | <b>≼∢</b> Atri |
| Agregar<br>digo Descr | : Inactivo 🗭 : Activo 🕞 :<br>Administración   | Cerrado<br>I.E. > Confi<br>REGISTRO<br>ir<br>Fecha Inicio | guración a<br>DE FASES POR I.E<br>Fecha Fin | Iño       escolar         Estado       Permite Asistencia |      | <              |

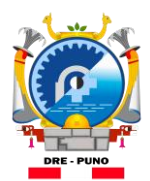

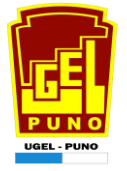

#### Periodos de evaluación por bimestres, para los niveles de Inicial no Escolarizado e Inicial Escolarizado, Primaria, Secundaria y EBE

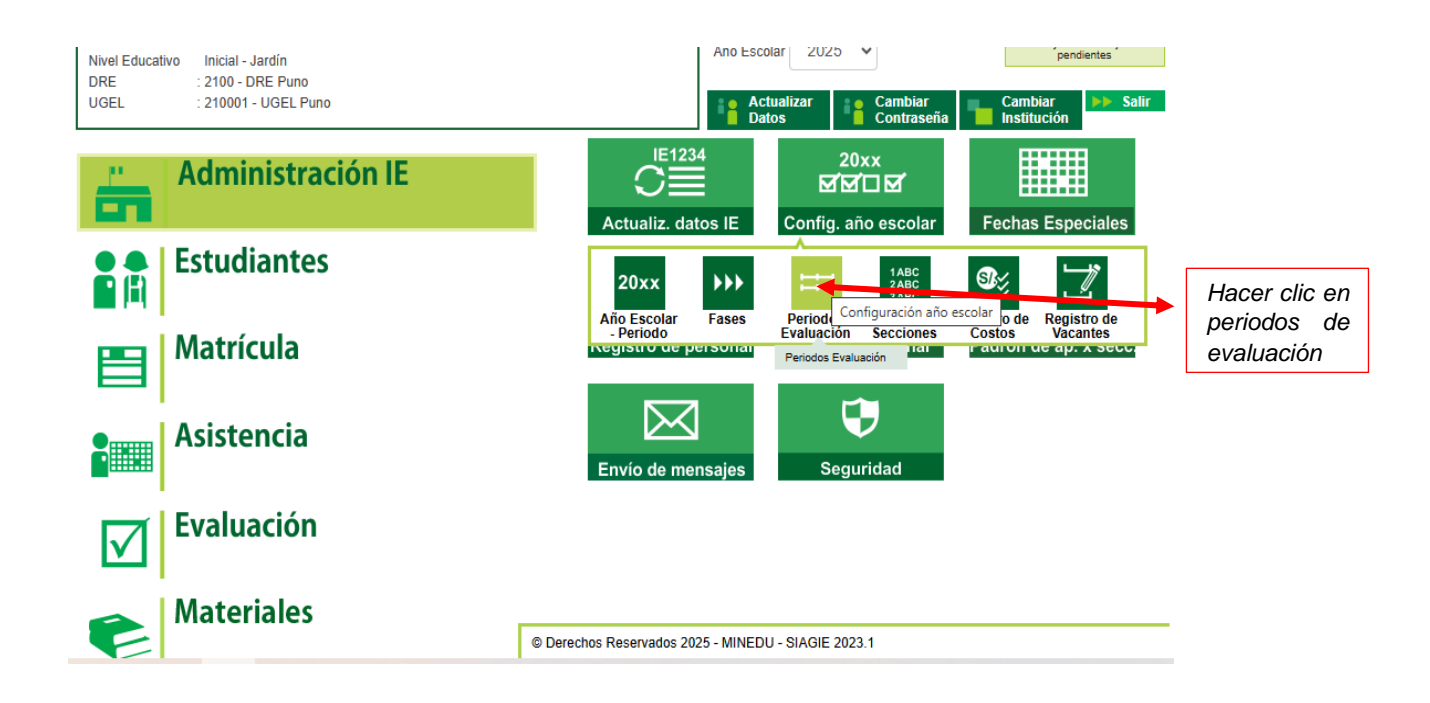

## PERIODOS BIMESTRALES

| 🎐 Gral                 | bar 🧙 Salir INSER                                                     | TANDO                                                  |                                                     |
|------------------------|-----------------------------------------------------------------------|--------------------------------------------------------|-----------------------------------------------------|
| o Esco                 | Grabar registro                                                       | $\mathbf{N}$                                           |                                                     |
| o Perio                | odo: PERÍODO BIMESTRAI ✓                                              |                                                        |                                                     |
|                        |                                                                       |                                                        | 1000                                                |
|                        |                                                                       |                                                        |                                                     |
| digo                   | Descripción                                                           | Fecha Inicio                                           | Fecha Fin                                           |
| digo<br>B1             | Descripción<br>PRIMER BIMESTRE                                        | Fecha Inicio<br>17/03/2025                             | Fecha Fin<br>16/05/2025                             |
| digo<br>B1<br>B2       | Descripción<br>PRIMER BIMESTRE<br>SEGUNDO BIMESTRE                    | Fecha Inicio<br>17/03/2025<br>26/05/2025               | Fecha Fin<br>16/05/2025<br>25/07/2025               |
| digo<br>B1<br>B2<br>B3 | Descripción<br>PRIMER BIMESTRE<br>SEGUNDO BIMESTRE<br>TERCER BIMESTRE | Fecha Inicio<br>17/03/2025<br>26/05/2025<br>11/08/2025 | Fecha Fin<br>16/05/2025<br>25/07/2025<br>10/10/2025 |

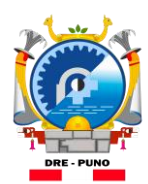

04

05

Grupo 4 años

Grupo 5 años

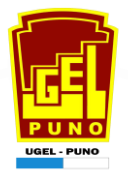

# CONFIGURACIÓN DE GRADOS Y SECCIONES

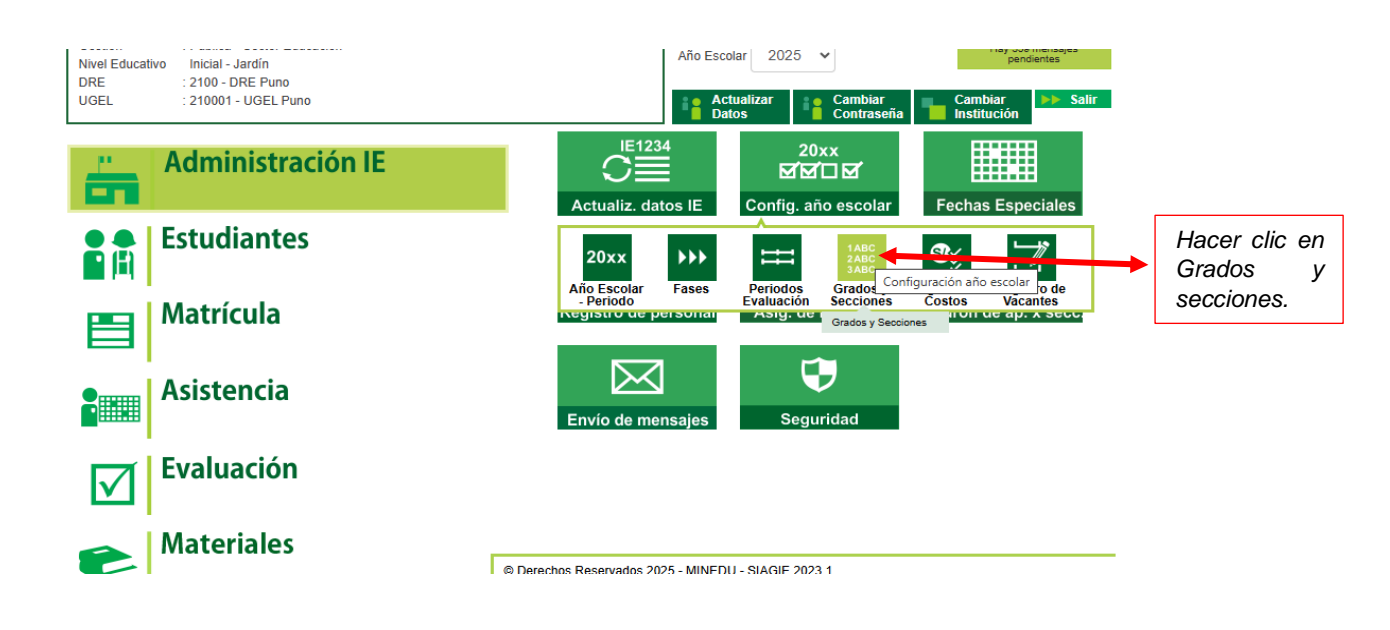

| Agreg                      | ar grado            |              |                     |        |            |
|----------------------------|---------------------|--------------|---------------------|--------|------------|
| Código                     | Descripción         |              |                     | yrogu. | Hacer clic |
| 03                         | Grupo 3 años        |              |                     | 2      | orroouduro |
| 04                         | Grupo 4 años        |              |                     | 2      |            |
| 05                         | Grupo 5 años        |              |                     | 2      |            |
| _                          | GRABAR SCANCELAR    |              | _                   |        |            |
| <b>ados y</b><br>aistro de | y Secciones         |              |                     |        |            |
| AGREGAF                    | L descargar reporte |              | ļ                   |        |            |
| ligo                       | Descripción         | N.º de áreas | N.* de<br>secciones | Acción |            |
| Grupo                      | 3 años              | <u>6</u>     | 0 🗸                 | e + 🝵  |            |

<u>6</u>

9

0 🗸

0 🗸

e + 💼

e + 🝵

| DRE - PUNO | Regis  | Min<br>Ee    | isterio<br>ducació<br>s y secc | ón<br>ón |             | Dirección Regiona<br>de Educación Pun | al<br>O      | Unid<br>Educati     | ad de<br>va Loc     | Gestión<br>al de Pun |                                    |
|------------|--------|--------------|--------------------------------|----------|-------------|---------------------------------------|--------------|---------------------|---------------------|----------------------|------------------------------------|
|            | AI     | GREGAR       | DESCARGAR                      | REPORTE  |             |                                       |              |                     |                     |                      | Hacer clic en<br>agregar secciones |
|            | Código |              |                                |          | Descripción |                                       |              | N.º de áreas        | N.º de<br>secciones | cción                |                                    |
|            | 03     | Grupo 3 años |                                |          |             |                                       |              | <u>6</u>            | 0 ^                 | . <b>.</b>           |                                    |
|            | N.*    | Sección      | Aula                           | Turno    | Tutor       | N.* de estudiantes                    | N.*)         | máx. de estudiantes |                     | Agregar sección      |                                    |
|            |        |              |                                |          | I           | No se encontraron secciones.          |              |                     |                     |                      |                                    |
|            |        |              |                                |          |             | Registros p                           | or página 10 | ▼ 0 de 0            | < <                 | > >                  |                                    |
|            | 04     | Grupo 4 años |                                |          |             |                                       |              | <u>6</u>            | 0 🗸                 | e + 🗑                |                                    |
|            | 05     | Grupo 5 años |                                |          |             |                                       |              | 9                   | 0 🗸                 | e + 🗑                |                                    |

### AGREGAR SECCIÓN Y TUTOR O RESPONSABLE DE AULA DE CADA GRADO

| - 1 | 3 AÑOS                                      | MAMANI PACORI, TOMASA  | Aula *<br>01-AULA 1. 3 AÑOS L | EONCI 🔻 |
|-----|---------------------------------------------|------------------------|-------------------------------|---------|
| lig | N.* máx. de estudiantes por sección *<br>25 | Fase<br>Fase Regular ▼ | Turno *<br>MAÑANA             | •       |
| N.* | Datos de aprobación de la nóm               | ina de matrícula       | Fecha de aprobación           |         |
| - 1 | MAMANI PACORI, TOMASA . 🔻                   | 002                    | 03/03/2025                    |         |

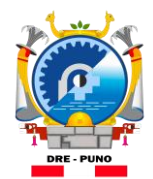

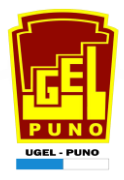

#### Registro de grados y secciones

| - A(   | GREGAR                                           | JESCARGAR REPORTE                                                                     |  |  |  |  |          |   |       |  |     |
|--------|--------------------------------------------------|---------------------------------------------------------------------------------------|--|--|--|--|----------|---|-------|--|-----|
| Código | Descripción N.* de áreas N.* de secciones Acción |                                                                                       |  |  |  |  |          |   | cción |  |     |
| 03     | Grupo 3                                          | años                                                                                  |  |  |  |  | <u>6</u> | 1 | ^     |  | + 🕯 |
| N.*    | Sección                                          | Sección Aula Turno Tutor N.º de estudiantes Acción                                    |  |  |  |  |          |   |       |  |     |
| 1      | 3 AÑOS                                           | AÑOS 01-AULA 1. 3 AÑOS LEONCITOS MAÑANA MAMANI PACORI, TOMASA JOSEFA 0 25 $\circ$ / 1 |  |  |  |  |          |   |       |  |     |
|        | Registros por página 1 - 1 de 1  < < > >         |                                                                                       |  |  |  |  |          |   |       |  |     |
| 04     | Grupo 4 años 6 0 🗸 🖪 +                           |                                                                                       |  |  |  |  |          |   |       |  |     |
| 05     | Grupo 5                                          | Grupo 5 años 9 0 v <b>e +</b>                                                         |  |  |  |  |          |   |       |  |     |

# IR A LA PESTAÑA DE ROLES

| Nivel Educativo Inicial - Jardín<br>DRE : 2100 - DRE Puno<br>UGEL : 210001 - UGEL Puno | Año Escolar 2025 V Pendientes Pendientes Pendientes Salir<br>Contraseña Cambiar Institución Salir |
|----------------------------------------------------------------------------------------|---------------------------------------------------------------------------------------------------|
| Administración IE                                                                      | IE1234       20xx         Image: Config. año escolar       Fechas Especiales                      |
| Estudiantes                                                                            |                                                                                                   |
| Matrícula                                                                              | Registro de personal Asig. de Personal Padrón de ap. x secc.                                      |
| Asistencia                                                                             | En vío de mensajes Seguridad                                                                      |
| <b>Evaluación</b>                                                                      | Administra Seguridad I<br>Roles e sysuarios Apoderado Acceso<br>Acceso Apoderado                  |
| Materiales                                                                             | Administrar Roles © Derechos Reservados 2025 - MINEDU - SIAGIE 2023.1                             |

Ministerio de Educación

Dirección Regional de Educación Puno Unidad de Gestión Educativa Local de Puno

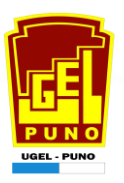

## HABILITAR TODAS LAS FUNCIONES 🔶

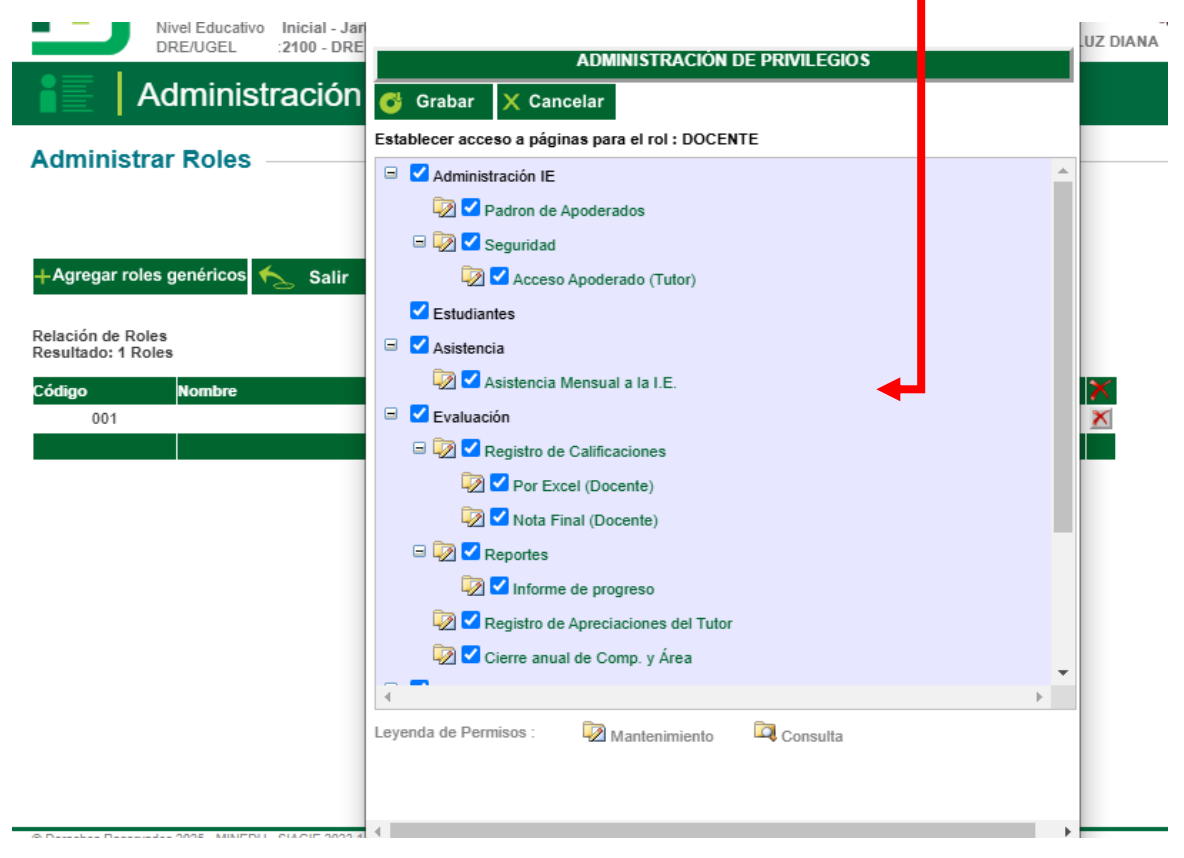

#### ASIGNACION DE PERSONAL DE LA INSTITUCION EDUCATIVA.

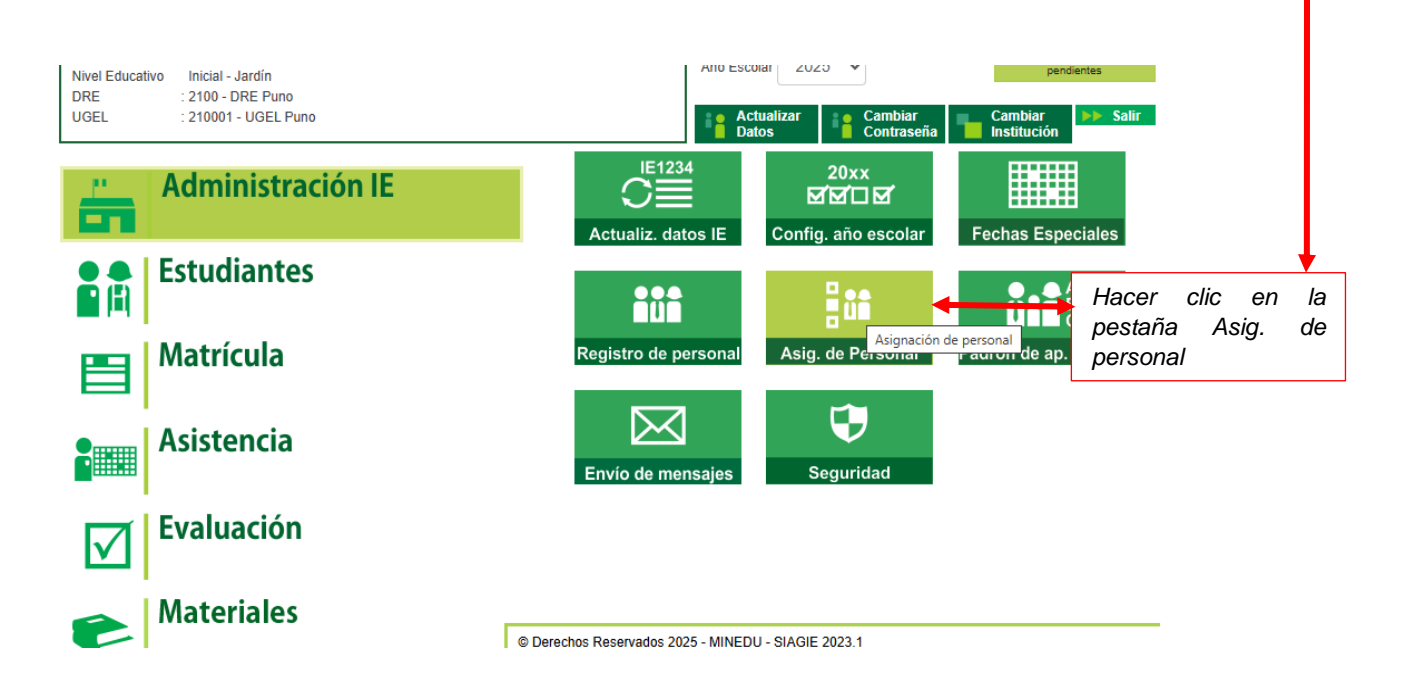

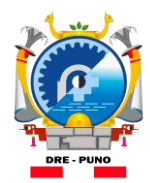

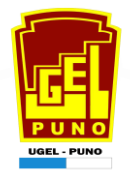

|                                                                                                    |                                                                                                    |                                                                                                    |                                                                                                    |                                                                            | <b>A</b> tràs                     |                    |
|----------------------------------------------------------------------------------------------------|----------------------------------------------------------------------------------------------------|----------------------------------------------------------------------------------------------------|----------------------------------------------------------------------------------------------------|----------------------------------------------------------------------------|-----------------------------------|--------------------|
|                                                                                                    |                                                                                                    | Asignación de Persona                                                                                                    |                                                                                                    |                                                                            |                                   |                    |
| Listar Personal                                                                                                    | Asignación                                                                                                    | de Áreas                                                                                                    | Horario                                                                                                    | Rep                                                                        | oortes                            |                    |
| ta de Personal                                                                                                    |                                                                                                    |                                                                                                    |                                                                                                    |                                                                            |                                   |                    |
|                                                                                                    |                                                                                                    |                                                                                                    |                                                                                                    |                                                                            |                                   | Hacer              |
| ar personal por:Seleccione                                                                                                    | - *                                                                                                    |                                                                                                    |                                                                                                    | <b>Q</b> Buscar                                                            | + Agregar 🔶                       | en Ag              |
|                                                                                                    |                                                                                                    |                                                                                                    |                                                                                                    | Responsable                                                                | Agregar                           |                    |
| Documento                                                                                                    | Apellidos y Nombres                                                                                                    | Usuario I.E.                                                                                                    | Cargo                                                                                                    | de Matrícula                                                               | Estado Acción                     |                    |
| gs.: 0 de 0                                                                                                    |                                                                                                    | Nro. Página :Sel ∨                                                                                                    | •                                                                                                    |                                                                            |                                   |                    |
| enda-> Estado: 📀 : Activo 🕕                                                                                                    | : Retirado                                                                                                    |                                                                                                    |                                                                                                    |                                                                            |                                   |                    |
|                                                                                                    |                                                                                                    |                                                                                                    |                                                                                                    |                                                                            |                                   |                    |
| I de personas que se ha declara                                                                                                    | ido: 9                                                                                                    | a al módulo Administración I.E 0-                                                                                             | ທົ່ງ ລົດ ອອດປະເ ໄດ້ອ                                                                                                    |                                                                            | Siguionto                         |                    |
| . no na indicado la cantidad de pe                                                                                                    | rsonas que laborañ en la I.E., ingrese                                                                                                    | e ai modulo Administración I.E Co                                                                                             | mig. ano escolar - Ano                                                                                                    |                                                                            |                                   |                    |
|                                                                                                    |                                                                                                    |                                                                                                    |                                                                                                    |                                                                            |                                   |                    |
|                                                                                                    |                                                                                                    |                                                                                                    |                                                                                                    |                                                                            |                                   |                    |
|                                                                                                    |                                                                                                    |                                                                                                    |                                                                                                    |                                                                            |                                   |                    |
|                                                                                                    |                                                                                                    |                                                                                                    |                                                                                                    |                                                                            |                                   |                    |
|                                                                                                    |                                                                                                    |                                                                                                    |                                                                                                    |                                                                            |                                   |                    |
| Personal al Año Ecco                                                                                                    | lar 2025                                                                                                    |                                                                                                    |                                                                                                    |                                                                            | ~                                 |                    |
| T disonal di Ano Escu                                                                                                    |                                                                                                    |                                                                                                    |                                                                                                    |                                                                            | ~                                 |                    |
| ipo Documento:                                                                                                    | Documento Nacion                                                                                                    | al de Identidad                                                                                                    | ♥ * 01234713                                                                                                    | *                                                                          |                                   |                    |
| Apellidos y Nombres:                                                                                                    | MAMANI PACORI, TO                                                                                                    | MASA JOSEFA                                                                                                    |                                                                                                    |                                                                            |                                   |                    |
|                                                                                                    |                                                                                                    |                                                                                                    |                                                                                                    |                                                                            |                                   |                    |
| Cargo:                                                                                                    | DOCENTE DE AUL                                                                                                    | A                                                                                                    | ♥ *                                                                                                    |                                                                            |                                   |                    |
| Cargo:<br>Función:                                                                                                    | DOCENTE DE AUL                                                                                                    | .A<br>atrícula                                                                                                    | <ul><li>✓ *</li><li>✓ *</li></ul>                                                                                                    |                                                                            | +                                 |                    |
| Cargo:<br>Función:<br>Estado:                                                                                                    | DOCENTE DE AUL<br>Responsable de ma                                                                                                    | A<br>atrícula                                                                                                    | <ul> <li>✓ *</li> <li>✓ *</li> <li>✓ *</li> </ul>                                                                                                    |                                                                            | 1                                 |                    |
| Cargo:<br>Función:<br>Estado:<br>Dirección Domiciliaria:                                                                                                    | DOCENTE DE AUL<br>Responsable de ma<br>ACTIVO<br>URBANIZACIÓN CHA                                                                                                    | A<br>atrícula<br>NU CHANU 2DA ETAF                                                                                            | <ul> <li>✓</li> <li>*</li> <li>✓</li> <li>*</li> <li>→*</li> <li>→*</li> <li></li></ul> |                                                                            |                                   |                    |
| Cargo:<br><sup>-</sup> unción:<br>Estado:<br>Dirección Domiciliaria:                                                                                                    | DOCENTE DE AUL<br>Responsable de ma<br>ACTIVO<br>URBANIZACIÓN CHA<br>B1 LOTE 11                                                                                                 | A<br>atrícula<br>NU CHANU 2DA ETAF                                                                                            | <ul> <li>▼</li> <li>*</li> <li>*</li></ul>                                                                                                    |                                                                            |                                   |                    |
| Cargo:<br>Función:<br>Estado:<br>Dirección Domiciliaria:<br>* Ingresar datos oblig                                                                                                    | DOCENTE DE AUL<br>Responsable de ma<br>ACTIVO<br>URBANIZACIÓN CHA<br>B1 LOTE 11                                                                                                 | A<br>atrícula<br>NU CHANU 2DA ETAF                                                                                            | <ul> <li>▼</li> <li>*</li> <li>*</li></ul>                                                                                                    | Grabar 🍾 s                                                                 | Salir                             |                    |
| Cargo:<br>Función:<br>Estado:<br>Dirección Domiciliaria:<br>* Ingresar datos oblig                                                                                                    | DOCENTE DE AUL<br>Responsable de ma<br>ACTIVO<br>URBANIZACIÓN CHA<br>B1 LOTE 11                                                                                                 | A<br>atrícula<br>NU CHANU 2DA ETAF                                                                                            | <ul> <li>*</li> <li>*</li></ul>                                                                                                    | Grabar 🤸 s                                                                 | Salir                             |                    |
| Cargo:<br>Función:<br>Estado:<br>Dirección Domiciliaria:<br>* Ingresar datos oblig                                                                                                    | DOCENTE DE AUL<br>Responsable de ma<br>ACTIVO<br>URBANIZACIÓN CHA<br>B1 LOTE 11                                                                                                 | A<br>atrícula<br>NU CHANU 2DA ETAF                                                                                            | <ul> <li>▼</li> <li>*</li> <li>*</li></ul> | Grabar 5                                                                   | Salir                             |                    |
| Cargo:<br>Función:<br>Estado:<br>Dirección Domiciliaria:<br>* Ingresar datos oblig                                                                                                    | DOCENTE DE AUL<br>Responsable de ma<br>ACTIVO<br>URBANIZACIÓN CHA<br>B1 LOTE 11                                                                                                 | A<br>atrícula<br>NU CHANU 2DA ETAF                                                                                            | <ul> <li>▼</li> <li>*</li> <li>*</li></ul> | Grabar 🧙 S                                                                 | Salir                             |                    |
| Cargo:<br>Función:<br>Estado:<br>Dirección Domiciliaria:<br><i>* Ingresar datos oblig</i>                                                                                                    | DOCENTE DE AUL<br>Responsable de ma<br>ACTIVO<br>URBANIZACIÓN CHA<br>B1 LOTE 11                                                                                                 | A<br>atrícula<br>NU CHANU 2DA ETAF                                                                                            | <ul> <li>▼</li> <li>*</li> <li>*</li></ul>                                                                                                    | Grabar 🤸 s                                                                 | Salir                             |                    |
| Cargo:<br>Función:<br>Estado:<br>Dirección Domiciliaria:<br><i>* Ingresar datos oblig</i>                                                                                                    | DOCENTE DE AUL<br>Responsable de ma<br>ACTIVO<br>URBANIZACIÓN CHA<br>B1 LOTE 11                                                                                                 | A<br>atrícula<br>NU CHANU 2DA ETAF                                                                                            | <ul> <li>▼</li> <li>*</li> <li>*</li></ul>                                                                                                    | Grabar 🦴 S<br>Grabar                                                       | Salir                             |                    |
| Cargo:<br>=unción:<br>=stado:<br>Dirección Domiciliaria:<br>* Ingresar datos oblig                                                                                                    | DOCENTE DE AUL<br>Responsable de ma<br>ACTIVO<br>URBANIZACIÓN CHA<br>B1 LOTE 11                                                                                                 | A<br>atrícula<br>NU CHANU 2DA ETAF                                                                                            | <ul> <li>▼</li> <li>*</li> <li>*</li></ul> | Grabar                                                                     | Salir                             |                    |
| Cargo:<br>Función:<br>Estado:<br>Dirección Domiciliaria:<br>Ingresar datos oblig                                                                                                    | DOCENTE DE AUL<br>Responsable de ma<br>ACTIVO<br>URBANIZACIÓN CHA<br>B1 LOTE 11<br>natorios                                                                                     | A<br>atrícula<br>NU CHANU 2DA ETAF                                                                                            | <ul> <li>▼</li> <li>*</li> <li>*</li></ul>                                                                                                    | Grabar 🧙 S                                                                 | Salir<br>• Atr                    | ás                 |
| Cargo:<br>Función:<br>Estado:<br>Dirección Domiciliaria:<br>Ingresar datos oblig                                                                                                    | DOCENTE DE AUL<br>Responsable de ma<br>ACTIVO<br>URBANIZACIÓN CHA<br>B1 LOTE 11<br>natorios                                                                                     | A<br>atrícula<br>NU CHANU 2DA ETAF<br>ACIÓN de Person<br>Asignación de Per                                                    | <ul> <li>▼</li> <li>*</li> <li>×</li> <li>×</li></ul>                                                                                                    | Grabar 🥎 s                                                                 | Salir I                           | <u>źs</u>          |
| Cargo:<br>Función:<br>Estado:<br>Dirección Domiciliaria:<br>* Ingresar datos oblig                                                                                                    | DOCENTE DE AUL<br>Responsable de ma<br>ACTIVO<br>URBANIZACIÓN CHA<br>B1 LOTE 11<br>Matorios                                                                                     | A<br>atrícula<br>NU CHANU 2DA ETAF<br>ACIÓN de Person<br>Asignación de Per<br>ión de Áreas                                    | <ul> <li>▼</li> <li>*</li> <li>×</li> <li>×</li> <li>*</li> <li>*</li></ul> | Grabar 🍾 s                                                                 | Salir I<br>Repo tes               | <del>ás</del>      |
| Cargo: Eunción: Estado: Dirección Domiciliaria: Ingresar datos oblig Administra Listar Personal Lista de Personal                                                                                                    | DOCENTE DE AUL<br>Responsable de ma<br>ACTIVO<br>URBANIZACIÓN CHA<br>B1 LOTE 11<br>Matorios                                                                                     | A<br>atrícula<br>NU CHANU 2DA ETAF<br>Ación de Person<br>Asignación de Per                                                    | <ul> <li>▼</li> <li>*</li> <li>×</li> <li>×</li></ul> | Grabar                                                                     | Salir<br>Repc tes                 | źs                 |
| Cargo:  Función:  Estado:  Dirección Domiciliaria: <i>Ingresar datos oblig</i> Cargo:  Listar Personal  Lista de Personal                                                                                                    | DOCENTE DE AUL<br>Responsable de ma<br>ACTIVO<br>URBANIZACIÓN CHA<br>B1 LOTE 11<br>atorios<br>Asignac                                                                           | A<br>atrícula<br>NU CHANU 2DA ETAF<br>Ación de Person<br>Asignación de Per<br>ión de Áreas                                    | <ul> <li>▼</li> <li>*</li> <li>×</li> <li>×</li></ul> | Grabar S                                                                   | Salir<br>Repo tes                 | ź3                 |
| Cargo: Eunción: Estado: Dirección Domiciliaria: Ingresar datos oblig Administra Listar Personal Lista de Personal itrar personal por: -Selecci                                                                                                    | DOCENTE DE AUL<br>Responsable de ma<br>ACTIVO<br>URBANIZACIÓN CHA<br>B1 LOTE 11<br>Matorios<br>Asignac                                                                          | A<br>atrícula<br>NU CHANU 2DA ETAF<br>Ación de Person<br>Asignación de Per<br>ión de Áreas                                    | <ul> <li>▼</li> <li>*</li> <li><sup>2</sup>A</li> <li>+</li> <li>C<sup>2</sup></li> <li>al</li> <li>sonal</li> <li>Horario</li> </ul>                                                                                                    | Grabar 🥎 S<br>Grabar                                                       | Salir<br>Reportes                 | ža<br>T            |
| Cargo: Cargo: Ca | DOCENTE DE AUL<br>Responsable de ma<br>ACTIVO<br>URBANIZACIÓN CHA<br>B1 LOTE 11<br>matorios<br>Asignac<br>Asignac                                                               | A atrícula NU CHANU 2DA ETAF ACIÓN de Person Asignación de Per ión de Áreas Usuario LE.                                       | Y = * Y = * Y                                                                                                    | Grabar S<br>Grabar S                                                       | Salir<br>Repo tes<br>+ Agregar    | άs<br>τ            |
| Cargo:  Función:  Estado:  Dirección Domiciliaria: <i>Ingresar datos oblig</i> Listar Personal  Lista de Personal  ista de Personal  itrar personal por: -Selecci  Documento DNI: 01234713 M/  Regs: 1 de 1                                                                                                    | DOCENTE DE AUL<br>Responsable de ma<br>ACTIVO<br>URBANIZACIÓN CHA<br>B1 LOTE 11<br>atorios<br>Asignac<br>Asignac<br>Asignac                                                     | A atrícula NU CHANU 2DA ETAF NU CHANU 2DA ETAF Ación de Person Asignación de Per ión de Áreas s Usuario LE. si No. Página : 1 | y ** x* x*                                                                                                    | Grabar 6<br>Grabar 6                                                       | Salir<br>Reportes<br>+ Agrogan    | źs<br>r            |
| Cargo:  Función:  Estado:  Dirección Domiciliaria: <i>Ingresar datos oblig Listar Personal</i> Ista de Personal  Itrar personal por: -Selecci  Documento DNI: 01234713 M/  Regs.: 1 de 1  Pyenda> Estado: : : : : : : : : : : : : : : : : : :                                                                                                     | DOCENTE DE AUL<br>Responsable de ma<br>ACTIVO<br>URBANIZACIÓN CHA<br>B1 LOTE 11<br>atorios<br>Asignac<br>One<br>Apellidos y Nombre:<br>MANI PACORI, TOMASA JOSEFA<br>: Retirado | A atrícula NU CHANU 2DA ETAF ACIÓN de Person Asignación de Per ión de Áreas s Usuario LE. S Nro. Página : 1                   | ▼ *<br>*<br>*<br>*<br>*<br>*<br>*<br>*<br>*<br>*<br>*<br>*<br>*<br>*                                                                                                    | Grabar S<br>Grabar S<br>Grabar S<br>Buscar<br>Responsa<br>de Matrice<br>Si | Salir<br>Reportes<br>He ado Acció | źs<br>r<br>in<br>≰ |

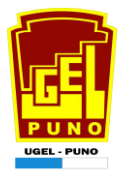

#### ASIGNACIÓN DE AREAS A CADA DOCENTE. 🔺

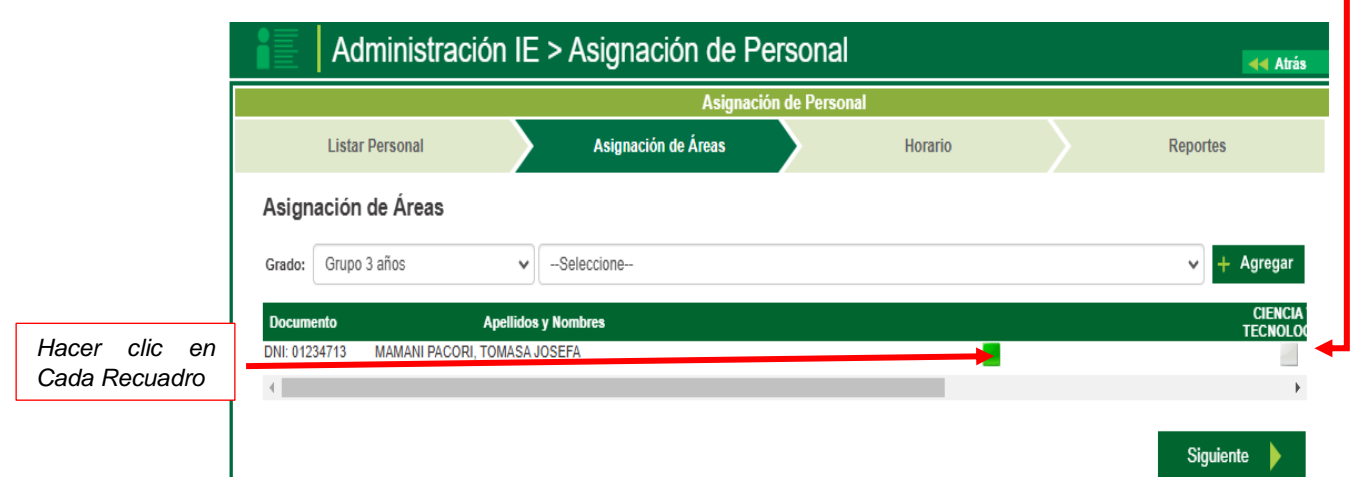

# MÓDULO DE REGISTRO DE ESTUDIANTES 2025

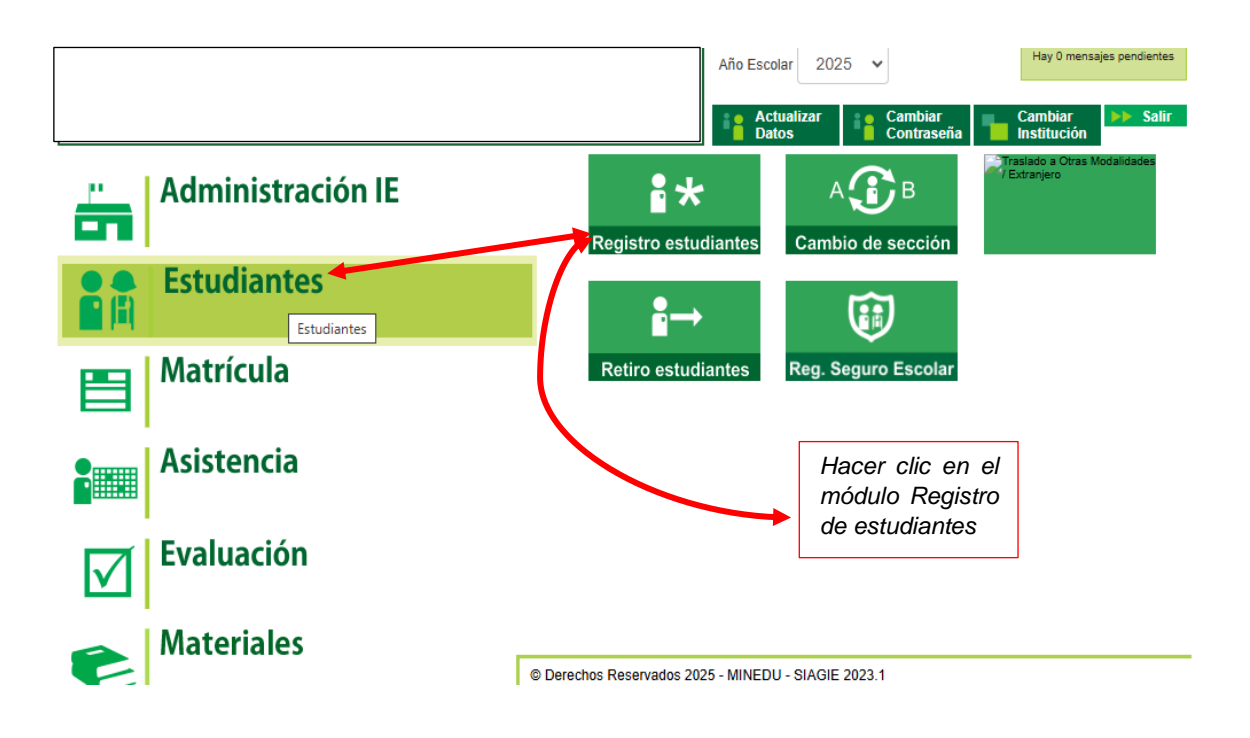

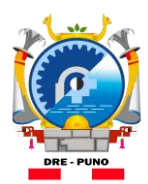

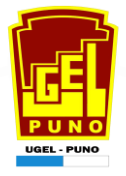

# REGISTRO DE ESTUDIANTE NUEVO CON DNI. ◄

| Identificar                                                                                                    | N° de DNI:                                                 | Número de documento<br>61676422   |
|----------------------------------------------------------------------------------------------------|------------------------------------------------------------|-----------------------------------|
| * Ingresar datos obligatorios                                                                                                    | Registrar a un estudiante nuevo con otro                   | 8 / 8                             |
| Ingrese el número de DNI del estudiante,<br>para registrar un nuevo estudiante, consultar<br>o modificar los datos de un estudiante<br>registrado en el SIAGIE. | documento diferente al DNI                                 | Tipo Documento * Número de docume |
| Si el nuevo estudiante NO CUENTA CON DNI,<br>debe seleccionar la opción "Registrar a un<br>estudiante nuevo con otro documento<br>diferente al DNI".            | Búsqueda por código de Estudiante:<br>Código de Estudiante | 0/14                              |
| Si el estudiante ya fue registrado y no cuenta                                                                                                    |                                                            |                                   |
| con el número de DNI, active la casilla de<br>"Búsqueda por código de estudiante".                                                                              | Delesión de actudientes que no suenten a                   | an matelaula                      |

REGISTRO DE ESTUDIANTE DE EXTRANJERÍA PREVIA RD. DEL MINEDU PARA SU CONVALIDACION DE ESTUDIOS EN EL PERU

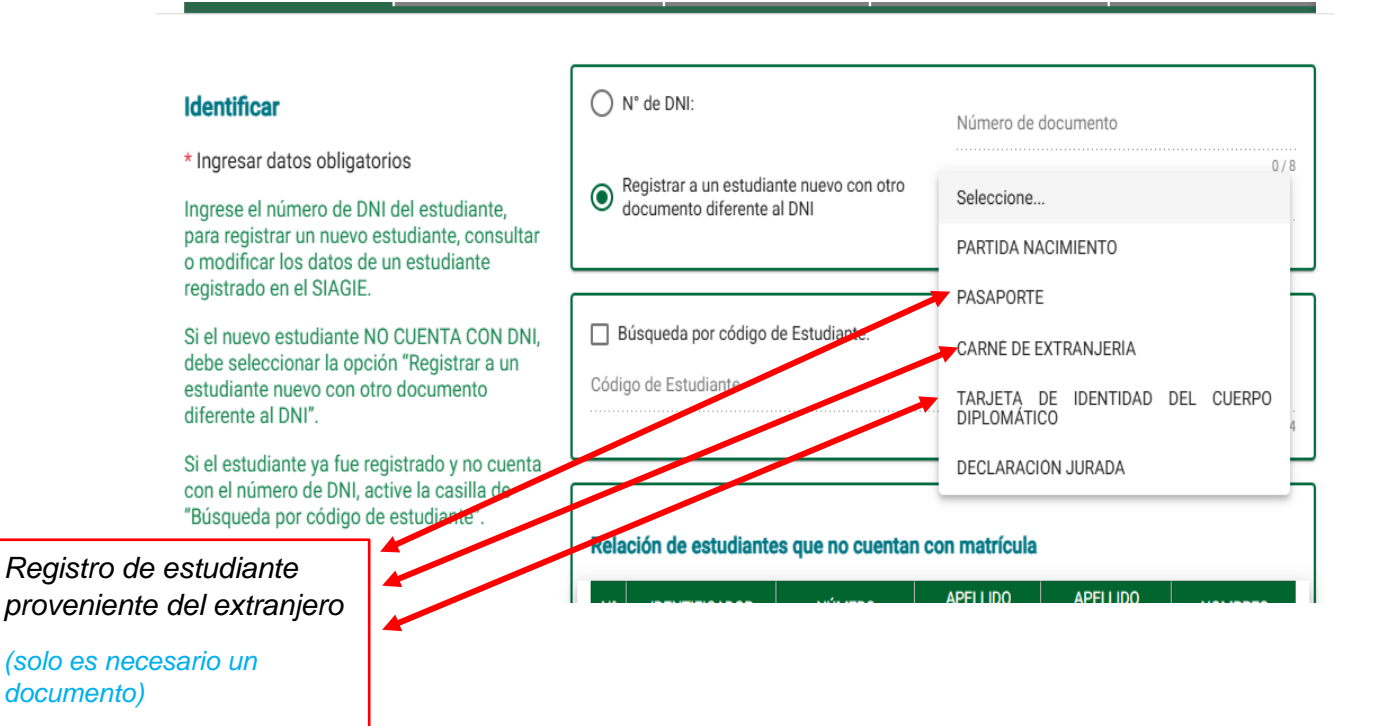

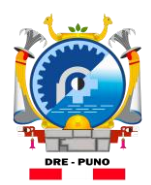

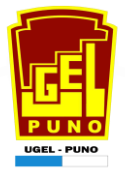

# BUSQUEDA POR CODIGO DE ESTUDIANTE

| Identificar                                                                                                    | ○ N° de DNI:                                                              | Número de documento                        |
|----------------------------------------------------------------------------------------------------|---------------------------------------------------------------------------|--------------------------------------------|
| * Ingresar datos obligatorios<br>Ingrese el número de DNI del estudiante,<br>para registrar un nuevo estudiante, consultar<br>o modificar los datos de un estudiante             | O Registrar a un estudiante nuevo con otro<br>documento diferente al DNI  | 078<br>Tipo Documento ★ ▼ Número de docume |
| registrado en el SIAGIE.<br>Si el nuevo estudiante NO CUENTA CON DNI,<br>debe seleccionar la opción "Registrar a un<br>estudiante nuevo con otro documento<br>diferente al DNI". | Búsqueda por código de Estudiante:<br>Código de Estudiante 20102981800018 | 14/14                                      |
| Si el estudiante ya fue registrado y no cuenta<br>con el número de DNI, active la casilla de<br>"Búsqueda por código de estudiante".                                             | Relación de estudiantes que no cuentar                                    | APELLIDO APELLIDO NOMBRES                  |

### ACTUALIZACION DE APODERADO O TUTOR DEL ESTUDIANTE 🔫

| Registro del Estud | iante       |          |           |                             |
|--------------------|-------------|----------|-----------|-----------------------------|
| Estudiante         |             | Salud    |           | Familiar                    |
| <                  | + Controles | 🕇 Estado | Actividad | 📇 Familiar del estudiante 🔶 |

#### **Datos Personales**

\* Ingresar datos obligatorios

Verifique los datos ingresados antes de grabar, ya que, luego de continuar con el proceso de matrícula, podría tener inconvenientes al querer actualizar los datos del estudiante

| Información del es              | studiante                   |                                      |              |
|---------------------------------|-----------------------------|--------------------------------------|--------------|
| Número de documento<br>79829954 | ONI validado                | Código del Estudian<br>2110232330003 |              |
| Posee Apellidos<br>*            | Ambos O Sólo Paterno O Solo | olo Materno                          |              |
| Apellido Paterno *<br>ALAVE     |                             |                                      | Cambiar Foto |
|                                 |                             | 5 / 50                               |              |

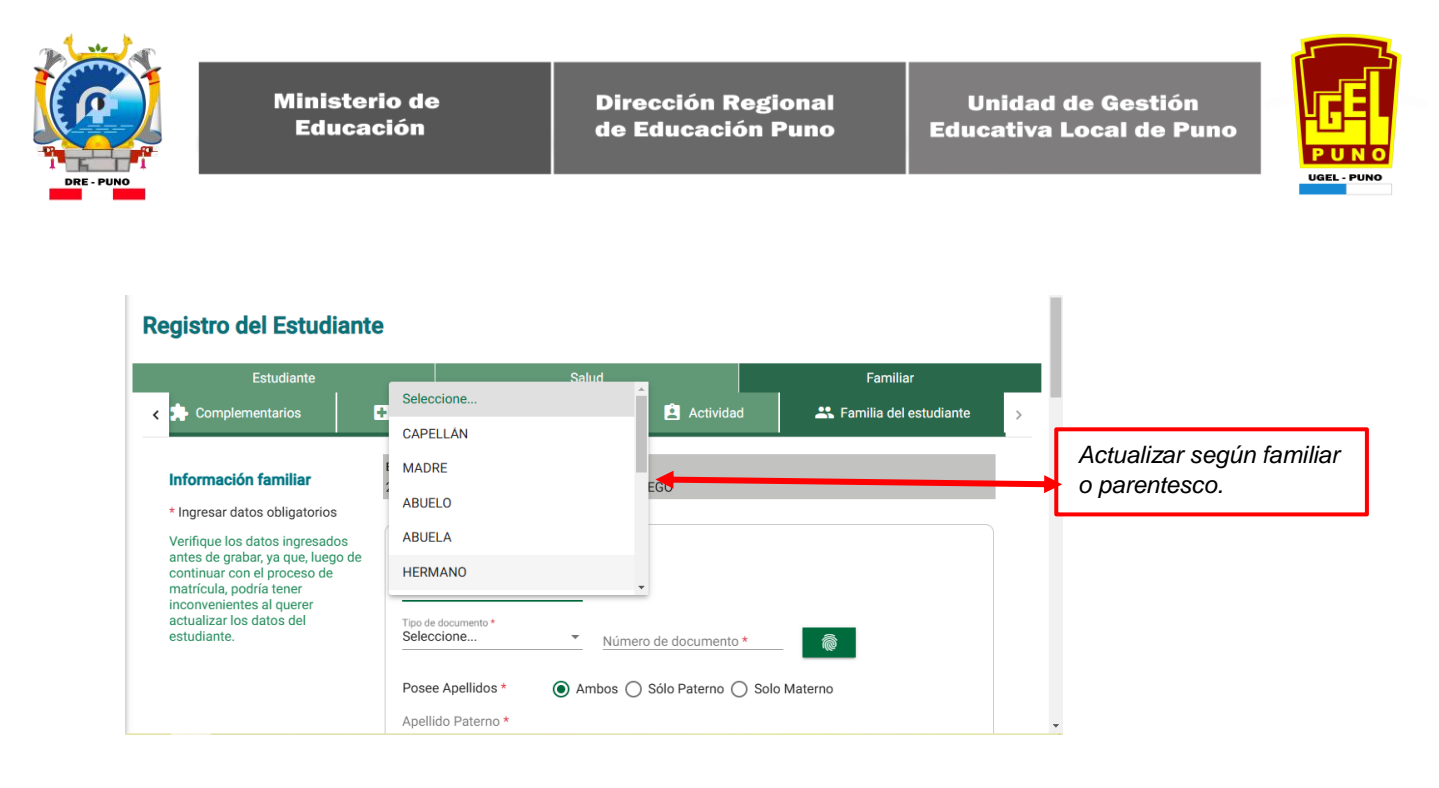

# MATRICULA DE ESTUDIANTES 2025

| Gestión     : Pública - Sector Educación       Nivel Educativo     Primaria       DRE     : 2100 - DRE Puno       UGEL     : 210001 - UGEL Puno | Año Escolar 2025<br>Año Escolar 2025<br>Actualizar<br>Datos<br>Cambiar<br>Cambiar<br>Cambiar<br>Institución<br>Salir |
|----------------------------------------------------------------------------------------------------|----------------------------------------------------------------------------------------------------|
| Administración IE                                                                                                    | Matrícula por continuidad Gestión de traslados                                                                       |
| Estudiantes                                                                                                    | Hacer clic en                                                                                                    |
| 📑 Matrícula 🖌                                                                                                    | Matricula individual modulo occupacional Est. por seccion                                                            |
| Asistencia                                                                                                    | Reportes Registro al SEHO                                                                                            |
| Evaluación                                                                                                    |                                                                                                    |
| Rateriales                                                                                                    | © Derechos Reservados 2025 - MINEDU - SIAGIE 2023.1                                                                  |

# MATRICULA INDIVIDUAL POR ESTUDIANTE EN CASO DE NUEVO Y TRASLADO.

| Matrícula                                                                                  | > Matrícula        | Individual         |                |                             |              | ৰ Atrás 🛛 ? Ayuda      |
|--------------------------------------------------------------------------------------------|--------------------|--------------------|----------------|-----------------------------|--------------|------------------------|
|                                                                                            |                    |                    | N              | Matrícula                   |              |                        |
| Identificar 1 Matricular                                                                   | >2                 | Exoneración        | >3 "           | Constancia/Ficha - Matricul | a 4 Actualiz | ar representante legal |
| Identificar                                                                                |                    |                    |                |                             |              |                        |
| Indique el número de DNI del<br>estudiante a registrar o<br>actualizar su matrícula.       | ● Nº de DNI:       |                    |                |                             |              |                        |
| Si no cuenta con el número de<br>DNI del estudiante, active la<br>búsqueda para buscar por |                    |                    |                |                             |              |                        |
| codigo de estudiante.                                                                      | — — << Haga clic a | ngui si desea busc | ar un estudiar | nte                         |              |                        |
|                                                                                            | Documento          | : Pasaporte        |                |                             |              |                        |
|                                                                                            |                    |                    |                |                             |              |                        |
|                                                                                            |                    |                    |                |                             |              |                        |
|                                                                                            |                    |                    |                |                             |              |                        |
|                                                                                            |                    |                    |                |                             |              |                        |
|                                                                                            |                    |                    |                |                             |              |                        |
|                                                                                            |                    |                    |                |                             |              |                        |
|                                                                                            |                    |                    |                |                             |              |                        |
|                                                                                            |                    |                    |                |                             |              |                        |
|                                                                                            |                    |                    |                |                             |              |                        |
|                                                                                            |                    |                    |                |                             |              | Siguiente              |

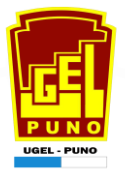

#### MATRICULA POR CONTINUIDAD POR ESTUDIANTES SEGÚN SU RATIFICACION EN INSTITUCION EDUCATIVA.

|             | Ma                                                                                  | atrícula > Mat                                                                                                    | trícula po                                                                                   | or continuid                                                                                               | lad                                                               |                                                                 |                                                      |                                                                                        | Atrás          |
|-------------|-------------------------------------------------------------------------------------|----------------------------------------------------------------------------------------------------|----------------------------------------------------------------------------------------------|----------------------------------------------------------------------------------------------------|-------------------------------------------------------------------|-----------------------------------------------------------------|------------------------------------------------------|----------------------------------------------------------------------------------------|----------------|
| ıt          | rícula po                                                                           | or continuidad –                                                                                                    |                                                                                              |                                                                                                    |                                                                   |                                                                 |                                                      |                                                                                        |                |
|             | IMPORTAN                                                                            | NTE                                                                                                    |                                                                                              |                                                                                                    |                                                                   |                                                                 |                                                      |                                                                                        |                |
|             | La matrícu                                                                          | ıla por continuidad se en                                                                                                    | cuentra habilita                                                                             | ada únicamente para                                                                                        | los estudiantes qu                                                | ie cumplan las siguiente                                        | s condiciones:                                       |                                                                                        |                |
|             | Det     No     El E     Cur Los estudi Fecha de M                                   | be tener situación final A<br>debe estar matriculado e<br>DNI del estudiante se enc<br>mplir al 31 de marzo del p<br>iantes que no cumplan la<br>Watricula 03-03-2025 | PROBADO o DE<br>en el año escola<br>suentre validado<br>presente año, la<br>as condiciones o | ESAPROBADO en la<br>ir seleccionado.<br>o con el RENIEC.<br>i edad cronológica re<br>descritas, deberán se | matrícula del año a<br>equerida para el gra<br>er matriculados po | anterior inmediato.<br>ado o edad.<br>r la opción Matrícula Ind | lividual.                                            |                                                                                        |                |
|             |                                                                                     |                                                                                                    |                                                                                              |                                                                                                    |                                                                   |                                                                 |                                                      |                                                                                        |                |
| s           | eleccionar                                                                          |                                                                                                    |                                                                                              |                                                                                                    |                                                                   |                                                                 |                                                      |                                                                                        |                |
| \$<br>*     | eleccionar<br>Ingresar da                                                           | atos obligatorios.                                                                                                    |                                                                                              |                                                                                                    |                                                                   |                                                                 |                                                      |                                                                                        |                |
| S<br>*<br>G | eleccionar<br>Ingresar da<br>rado/Edad a                                            | atos obligatorios.<br>matricular: <b>SEGUNI</b>                                                                                                    | 00 v                                                                                         | Sección:                                                                                                   | 2 D0                                                              | ~                                                               |                                                      | Listar Estudian                                                                        | tes            |
| s<br>*<br>G | Ingresar da<br>Ingresar da<br>rado/Edad a                                           | atos obligatorios.<br>matricular: SEGUNI                                                                                                    | • •                                                                                          | Sección:                                                                                                   | 2 D0                                                              | ~                                                               |                                                      | Listar Estudian<br>Ratificar Mat                                                       | tes<br>rículas |
| S<br>*<br>G | Ingresar da<br>rado/Edad a                                                          | atos obligatorios.<br>matricular: SEGUNI<br>Código Estudiante                                                                                                    | • •                                                                                          | Sección:<br>Apellidos y Norr                                                                               | 2 DO                                                              | Gradovedad<br>(Año Antenor)                                     | Sección<br>(Año Anterior)                            | Listar Estudian<br>Ratificar Mat<br>Validación DNI                                     | tes<br>rículas |
| S<br>*<br>G | Ingresar da<br>Ingresar da<br>rado/Edad a<br>DNI<br>90377266                        | atos obligatorios.<br>matricular: SEGUNI<br>Código Estudiante<br>0000009377266                                                                                        | DO V                                                                                         | Sección:<br>Apellidos y Norr<br>KO ROLY JAEL                                                               | 2 DO                                                              | Gradoledad<br>(Año Anterior)<br>PRIMERO                         | Sección<br>(Año Anterior)<br>ÚNICA                   | Listar Estudian<br>Ratificar Mat<br>Validación DNI<br>VALIDADO                         | rículas        |
| S<br>G      | Ingresar da<br>rado/Edad a<br>DNI<br>90377266<br>90319101                           | tos obligatorios.<br>matricular: SEGUNI<br>Código Estudiante<br>00000090377266<br>0000009319101                                                                       | ARIAS AQUIN<br>CHURA GALL                                                                    | Sección:<br>Apellidos y Norr<br>IO ROLY JAEL<br>LEGOS HAZIEL EMMANU                                        | 2 DO                                                              | Gradoledad<br>(Año Antenor)<br>PRIMERO<br>PRIMERO               | Sectión<br>(Año Anterior)<br>ÚNICA<br>ÚNICA          | Listar Estudian<br>Ratificar Mat<br>Validación DNI<br>VALIDADO<br>VALIDADO             | tes<br>rículas |
| G           | eleccionar<br>Ingresar da<br>rado/Edad a<br>0NI<br>90377266<br>90319101<br>90289229 | Código Estudiante           00000003077266           0000000319101           00000003289229                                                                           | ARIAS AQUIN<br>CHURA GALL<br>CUTIPA QUIS                                                     | Sección:<br>Apellidos y Nor<br>IO ROLY JAEL<br>LEGOS HAZIEL EMMANU<br>PE ADRIANO KAÉL                      | 2 DO                                                              | Gradoledad<br>(Año Antenor)<br>PRIMERO<br>PRIMERO<br>PRIMERO    | Sección<br>(Año Anterior)<br>ÚNICA<br>ÚNICA<br>ÚNICA | Listar Estudian<br>Ratificar Mat<br>Validación DNI<br>VALIDADO<br>VALIDADO<br>VALIDADO | rículas        |

## GENERACION DE NOMINA DE MATRICULA 2025

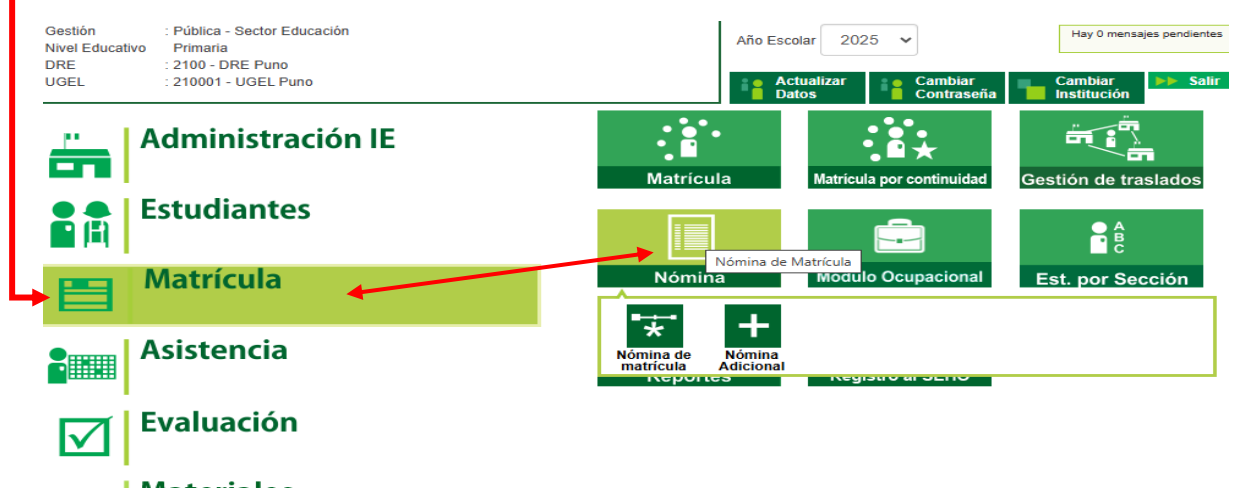

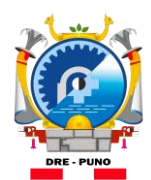

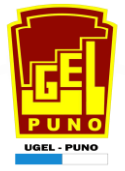

#### FECHA DE APROBACION DE NOMINA DE MATRICULA REGULAR (03 DE MARZO DEL 2025) 🔸

| Nómina > Generación y envío de Nómina de Matrícula                  |                                                               |  |  |  |  |  |
|---------------------------------------------------------------------|---------------------------------------------------------------|--|--|--|--|--|
| Generación y envío de Nómina de Matrícula                           |                                                               |  |  |  |  |  |
| Grado:                                                              | Datos de Aprobación Nómina :<br>Responsable de la matrícula : |  |  |  |  |  |
| Sección:<br>IRO •<br>Formato:                                       | R.D. Institucional :<br>002<br>Fecha de Aprobación :          |  |  |  |  |  |
| Nómina de Matrícula                                                 | Estos datos se pueden actualizar en el registro de la sección |  |  |  |  |  |
| Las nóminas de matrícula son aprobadas por el/a director/a de la lE | mediante el SIAGIE                                            |  |  |  |  |  |
|                                                                     |                                                               |  |  |  |  |  |
|                                                                     | 🗐 Generar Nómina                                              |  |  |  |  |  |

UNIDAD ESTADÍSTICA UGEL PUNO